# **Ticket Redeem Machine Update Instruction**

1. Download "trm\_client.zip" file on link.

2. Copy "trm\_client.zip" file to an empty memory flash driver. (PICTURE1)

| 3 🛄  | Extract Compressed (Zipped) Folders                    |                |
|------|--------------------------------------------------------|----------------|
| Se   | lect a Destination and Extract Files                   |                |
| File | s will be extracted to this folder:                    |                |
| E:   | Ν                                                      | Browse         |
|      |                                                        |                |
| 1    | Show extracted files when complete                     |                |
| ſ    | Select a destination                                   |                |
| - 1  |                                                        |                |
| - 1  | item(s). Then dick the OK button.                      |                |
| - 1  |                                                        |                |
| - 1  | Desktop                                                |                |
| - 1  | Station14                                              |                |
| - 1  | 🖌 🌉 Computer                                           |                |
|      | ▷ 🚰 Local Disk (C:) 🗧                                  |                |
|      | DVD RW Drive (D.)                                      | Extract Cancel |
| _    | Removable Disk (E:)                                    |                |
|      | Everyone (\\MainServer) (X:)                           |                |
| - 1  | ▷ Set Network                                          |                |
| - 1  |                                                        |                |
| - 1  |                                                        |                |
|      | To view subfolders, click the symbol next to a folder. |                |
|      | Make New Folder OK Cancel                              |                |

**PICTURE 1** 

| Organize ▼ Share with ▼ Burn New | folder           |                    |                  |           |
|----------------------------------|------------------|--------------------|------------------|-----------|
| ▲ 🔆 Favorites                    | Name             | Date modified      | Туре             | Size      |
| 📃 Desktop                        | 🚹 trm_client.zip | 8/28/2020 12:41 PM | Compressed (zipp | 21,697 KB |
| 🚺 Downloads                      |                  |                    |                  |           |
| 🕮 Recent Places                  |                  |                    |                  |           |
| 4 🚍 Librarian                    |                  |                    |                  |           |
| Elbranes                         |                  |                    |                  |           |
|                                  |                  |                    |                  |           |
| Pictures                         |                  |                    |                  |           |
| Videos                           |                  |                    |                  |           |
| _                                |                  |                    |                  |           |
| ✓ I Computer                     |                  |                    |                  |           |
| > 🏭 SYS (C:)                     |                  |                    |                  |           |
| DATA (U:)                        |                  |                    |                  |           |
| Emovable Disk (r:)               |                  |                    |                  |           |
| Data2 (\MAINSERVER) (Y:)         |                  |                    |                  |           |
| ▷ 🕎 Everyone (\\MAINSERVER) (Z:) |                  |                    |                  |           |
|                                  |                  |                    |                  |           |
| 🖻 🖣 Network                      |                  |                    |                  |           |

## 3. Do not extract the "trm\_client.zip" files and Do not make any folders.

#### PICTURE 2

### 4. Turn off the machine and insert UBS flash driver on USB slot on machine.

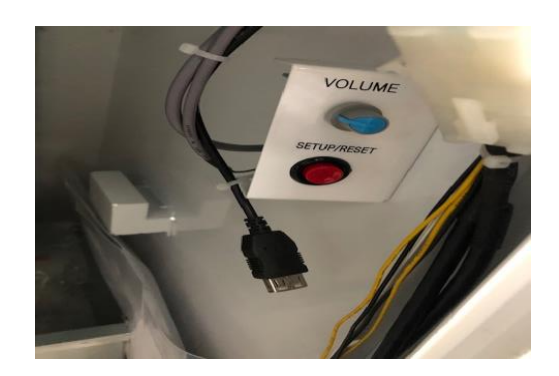

Turn On machine; the update will be automatically updated.

Check the Version info on monitor and Remove the UBS Flash driver.

(Press the SETUP Red button and it is displayed at the bottom right of the monitor.)

5. if the following error message appears after the update is completed, remove the USB, turn off the power, and turn it on again.

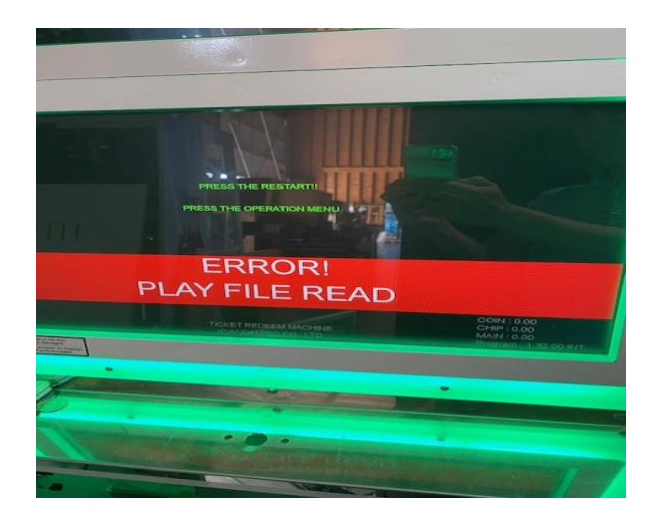

## THANK YOU